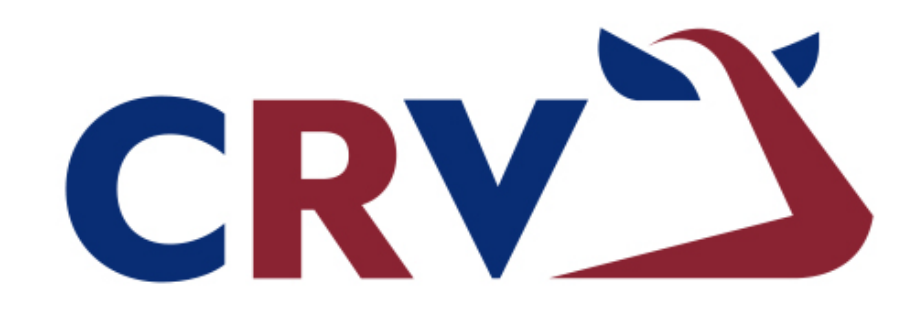

# **BETTER COWS > BETTER LIFE**

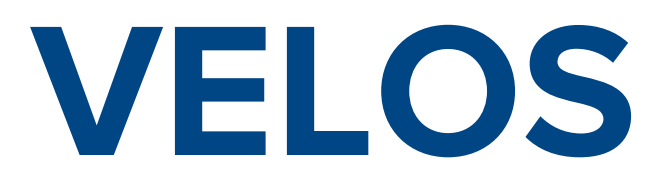

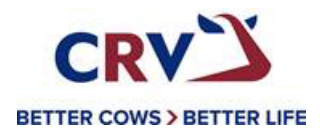

# CRVS BETTER COWS > BETTER LIFE

NÁVOD NA ZADÁVÁNÍ INSEMINACÍ

# Vyhledání zvířat:

•

• Zvířata, které mají zvýšenou aktivitu zobrazíme kliknutím na "zobrazit výstrahy (hod)".

| 🖗 Detekce říje      |                 |                           | 🗠 Produkce stáda 🕒 🗏 Visačky                                                     |           |
|---------------------|-----------------|---------------------------|----------------------------------------------------------------------------------|-----------|
| $\frown$            | 3 Vinseminačr   | ním období                | Denní trendy u krav s odchylkami chování Žádná data za posledních 24 hodin (1) > |           |
| (4)                 | 0 V dobrovolné  | e čekací lhůtě            | Systémová upozornění                                                             |           |
| Upozornění          | 1 Březí         |                           | Žádné systémové oznámení                                                         |           |
|                     | O Podezření     |                           |                                                                                  |           |
|                     |                 | Zobrazit výstrahy (hod) > | út st čt pá so ne po                                                             | 🖋 upravit |
| A Urgentní výstraha | 1               |                           | i≣ Podnik Út                                                                     |           |
| Žádné upozornění    |                 |                           | Nespárované respondéry (UHF) (1) > 19                                            |           |
|                     |                 |                           | III Kalendář Kalendář                                                            |           |
| 🏾 Zvířata určená ke | kontrole        |                           |                                                                                  |           |
|                     |                 |                           | Otelení (3) >                                                                    |           |
|                     | 3 V přechodné   | m období                  | Zasušení (7) >                                                                   |           |
| 6                   | Z Další zvířata |                           | Bez říje (19) >                                                                  |           |
|                     | 5 54151 211444  |                           | Bez Inseminace (10) >                                                            |           |
| Upozornění          |                 |                           | Říje (6) >                                                                       |           |
|                     |                 | Zobrazit výstrahy (hod) > |                                                                                  |           |

#### Seznam se zvířaty se zvýšenou aktivitou:

- V záložce "Upozornění" vidíme zvířata, kterým je potřeba věnovat pozornost
  - Zvířata mají zvýšenou aktivitu déle něž pět hodin a nacházejí se s největší pravděpodobností v říji.
- Můžeme se podívat i na zvířata zařazená do skupiny "Podezřelá"
  - Zvířata mají zvýšenou aktivitu dvě po sobě jdoucí hodiny, nebo výrazně zvýšenou aktivitu a mohla by jít do říje

| Detekce říje    |                      |                 |                 |                |         |                               |              |
|-----------------|----------------------|-----------------|-----------------|----------------|---------|-------------------------------|--------------|
| Upozornění 👍    | Manipulováno Podezře | elá             |                 |                |         |                               |              |
| Zobrazit: 🔘 Vše | Mladý dobytek (0) D  | )ojné krávy (4) |                 |                |         |                               |              |
| Akce   ~        |                      |                 |                 |                |         |                               | ₽ ▼ ■   >    |
| Zvíře 🌲         | Skupina/ohrada 🌐     | Lakt.dnů ≑      | Říje před dny 🌲 | # Připuštění 🌐 | Březí 🌲 | Optimální moment inseminace 🔷 | Akce         |
| 47              | 1. 1                 | 74              | 5               | 1              |         |                               | Akce   🗸 🗸 🗸 |
| 72              | 1. 1                 | 118             | 5               | 3              |         |                               | Akce   ~     |
| 12              | 3. 3                 | 372             | 175             | 4              | ~       |                               | Akce   ~     |
| 105             | 3. 3                 | 438             | 204             | 8              |         |                               | Akce   ~     |

#### • Zvířata podezřelá

| Upozornění 44 | Manipulováno Podezřelá (15) |            |                 |                |                    |   |
|---------------|-----------------------------|------------|-----------------|----------------|--------------------|---|
| Akce   ~      |                             |            |                 |                |                    |   |
| Zvíře 🖨       | Skupina/ohrada ≑            | Lakt.dnů ≑ | Říje před dny ≑ | # Připuštění 🗢 | Datum upozornění 📤 |   |
| 915           | 22. 22                      | 62         | -               | -              | 18-01-2021 07:59   | ~ |
| 340           | 9. 09                       | 78         | 12              | 1              | 18-01-2021 21:59   | ~ |

# Zadávání inseminací a zadávání dalších informací:

- Přes možnost "Akce" po rozkliknutí se rozbalí možnosti, které můžeme zakliknout.
  - ◆ Ověřeno → se zvíře přesune do záložky "Manipulováno" (pokud ho budete chtít vrátit zpátky jde to zpět přesunout)
  - \* Říje  $\rightarrow$  potvrzená říje, ale například ze zdravotních důvodů nebudete inseminovat.
  - ◆ Bez říje → například došlo k přesouvání skupin a zvíře se v říji nenachází, i když tomu aktivita odpovídá.
  - ✤ Inseminovat → potvrdíme, pokud zvíře bylo inseminováno.

| Detekce říje    |                       |               |                 |                |         |                               |                    |
|-----------------|-----------------------|---------------|-----------------|----------------|---------|-------------------------------|--------------------|
| Upozornění      | Manipulováno Podezřel | á             |                 |                |         |                               |                    |
| Zobrazit: 🔘 Vše | Mladý dobytek (0) Do  | jné krávy (4) |                 |                |         |                               |                    |
| Akce   ~        |                       |               |                 |                |         |                               | <b>⊖ ▼ ⊞</b>   ~   |
| Zvíře 🗘         | Skupina/ohrada 🤤      | Lakt.dnů ≑    | Říje před dny ≑ | # Připuštění 🕀 | Březí 🕀 | Optimální moment inseminace 🔶 | Akce               |
| 47              | 1. 1                  | 74            | 5               | 1              |         |                               | Akce   🗸 🗸 🗸       |
| 72              | 1. 1                  | 118           | 5               | 3              |         |                               | Ověřeno            |
| 12              | 3. 3                  | 372           | 175             | 4              | ~       |                               | – Bez říje<br>Říje |
| 105             | 3. 3                  | 438           | 204             | 8              |         |                               | Inseminovat        |
|                 |                       |               |                 |                |         |                               | Nechat oevřené     |

- Po rozkliknutím na možnost *"Inseminovat"* se otevře okno, kde můžete vyplnit informace.
  - ♦ Otec → kód/jméno použitého býka
  - ♦ **Datum**  $\rightarrow$  kdy byla inseminace provedena.
  - ✤ Provedl → kdo inseminaci provedl.
  - ♦ Sdělení → zde můžete vyplnit jakoukoliv informaci ohledně inseminace.
- Přidanou událost vždy potvrďte tlačítkem "Potvrdit"

| e říje   |                           | Přidat  |     |                  |          |                      |                               |
|----------|---------------------------|---------|-----|------------------|----------|----------------------|-------------------------------|
| nění 👍   | Manipulováno Podezřelá    | Akce    |     | Připuštění       |          |                      |                               |
| t: 🔘 Vše | 🔿 Mladý dobytek (0) 🔿 Doj | Otec    |     | Kód / Jméno      | Zpráva   | <ul> <li></li> </ul> |                               |
| ~        |                           | Datum   |     | 19-01-2021 16:32 |          | Ê                    |                               |
| ∕iře ≎   | Skupina/ohrada 🤤          | ProvedI |     |                  |          |                      | Optimální moment inseminace 🔦 |
|          | 1. 1                      | Sdělení |     |                  |          |                      |                               |
| 2        | 1.1                       |         |     | Zavř             | ít Potvi | rdit                 |                               |
|          | 3. 3                      | 312     | 1/5 | 4                | -        |                      |                               |
| )5       | 3. 3                      | 438     | 204 | 8                |          |                      |                               |

# Zadávání vyšetření březosti/sono:

• Do vyhledávání zadáme číslo zvířete, u kterého chceme vyplnit vyšetření březosti.

|           |                                                                                            |                                        |                                                        |                                                               | 38                                                                               | Q ? Nápov | ĕda |
|-----------|--------------------------------------------------------------------------------------------|----------------------------------------|--------------------------------------------------------|---------------------------------------------------------------|----------------------------------------------------------------------------------|-----------|-----|
| Petekce   | e říje<br>2 V inseminačním období<br>1 V dobrovolné čekací lhůtě<br>0 Březí<br>2 Data Lati | © Zvířata určená ke<br>1<br>Upozornění | e kontrole<br>O V přechodném období<br>1 Další zvířata | i≣ Kalendář<br>Kontrola březosti<br>Říje (10) ><br>I≣ Visačky | Možnosti<br>• Číslo<br>• Plemenářské číslo<br>• Responder<br>• 2,5,12<br>• 30-35 |           |     |
|           | OPodezreni                                                                                 |                                        | Zobrazit výstrahy (hod) >                              | Visačka je připev                                             | něna naopak (1) >                                                                |           |     |
| A Urgentr | Zobrazit výstrahy (hod)<br>ní výstraha                                                     | Produkce stáda<br>Denní trendy u kr    | erav s odchylkami chování                              | Systémová<br>Žádné systémová                                  | <b>á upozornění</b><br>vé oznámení                                               |           |     |
| Zvíře     | Skupina/ohrada Nežere                                                                      |                                        |                                                        | 90                                                            |                                                                                  | 🖋 upravi  | it  |
| 135       | 0. Farm 21:00                                                                              |                                        |                                                        | Út.                                                           |                                                                                  |           |     |
|           | Zobrazit výstrahy (hod)                                                                    | út st                                  | čt pá so ne po                                         | 19<br>Kalendář                                                |                                                                                  |           |     |
|           |                                                                                            | := Fodilik                             |                                                        |                                                               |                                                                                  |           |     |
|           |                                                                                            | Nesparované respondé                   | ery (UHF) (13) >                                       |                                                               |                                                                                  |           |     |

#### • Pro zadání události do "Kalendář" rozklikneme "Upravit".

| Základní data  🔺                                |                                    |     |                                                            |                                          | 🖋 upravit |
|-------------------------------------------------|------------------------------------|-----|------------------------------------------------------------|------------------------------------------|-----------|
| Číslo<br>Produkční skupina<br>Skupina/ohrada    | 38<br>99<br>0. Farm                |     | Jméno<br>Plemenářské číslo<br>Responder                    | CZ 921537599<br>984000004246088 and      |           |
| Kalendář 🔺                                      |                                    |     |                                                            | [                                        | 🖋 upravit |
| Laktace<br>Reprodukční stav<br>Produkční status | 0<br>Inseminované<br>Mladý dobytek |     | <ul> <li>● Datum narození</li> <li>◆ Připuštění</li> </ul> | 30-10-2019 (1.03)<br>05-12-2020 (45 Dny) |           |
| •                                               |                                    | 402 |                                                            | •                                        | 45        |
| 30-10                                           |                                    |     |                                                            | 05-12                                    | 19-0      |
| Detekce říje Zdraví a řízení                    |                                    |     |                                                            |                                          |           |

Otevře se Vám okno pro přidávání událostí → rozkliknutím "Přidat událost" se otevře okno pro přidávání událostí (říje, inseminace, zasušení, otelení, kontrola březosti, datum narozen

|         | Akce | ~              |                  |                 |                                 |         |         |      |                |
|---------|------|----------------|------------------|-----------------|---------------------------------|---------|---------|------|----------------|
|         | ,    | Akce           |                  | Datum           |                                 | Sdělení | Provedl | Otec | Výsledek       |
|         | I    | aktace 0       |                  |                 |                                 |         |         |      |                |
|         |      | Připuštění     |                  | 05-12-2020 00:0 | 00                              |         |         |      |                |
|         |      | Datum narození |                  | 30-10-2019 00:0 | 00                              |         |         |      |                |
|         |      |                |                  |                 |                                 |         |         |      | Přidat událost |
| Přidat  |      |                |                  |                 |                                 |         | -       |      |                |
| Akce    |      |                | Připuštění       | ~               | Připuštění                      | ~       |         |      |                |
| Otec    |      |                | Kód / Jméno      |                 | Události<br>Datum parození      |         |         |      |                |
| Datum   |      |                | 19-01-2021 16:40 | <b>#</b>        | Připuštění<br>Kontrola březosti |         |         |      |                |
| Provedl |      |                |                  |                 | Zasušení                        |         |         |      |                |
| Sdělení |      |                |                  |                 | Nechat oevřené<br>Říje          |         |         |      |                |
|         |      |                | Z                | Cavřít Potvrdit | Uživatelské událost<br>Memo     | i       |         |      |                |

- Po výběru "Kontrola březosti" se zobrazí stejně jako u inseminace možnost doplnit informace.
  - ♦ Výsledek → Březí, Jalová, Březí?
  - Datum
  - ↔ **Provedl**  $\rightarrow$  kdo vyšetření provedl.
  - Sdělení

| Přidat   |                     | Přidat   |                           |
|----------|---------------------|----------|---------------------------|
| Akce     | Kontrola březosti 🗸 | Akce     | Kontrola březosti 🗸       |
| Výsledek | Březí ~             | Výsledek | Březi 🗸                   |
| Datum    | 19-01-2021 16:45    | Datum    | Brezi<br>Jalová<br>Březí? |
| Provedl  |                     | Provedi  |                           |
| Sdělení  |                     | Sdělení  |                           |
|          | Zavřit Potvrdit     |          |                           |
|          | Zavit               | _        | Zavřít Potvrdit           |

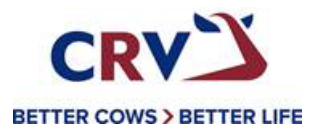

NÁVOD NA ODPOJENÍ A PŘIPOJENÍ RESPONDÉRŮ

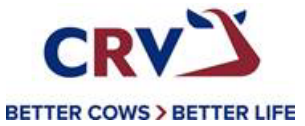

# Předání respondérů z jednoho zvířete na druhé

• Do vyhledávání zadáme číslo zvířete, z kterého budeme převěšovat respondér.

|                   |                                                                              |                                                                                        |                | 1 Q                                                                                                    |
|-------------------|------------------------------------------------------------------------------|----------------------------------------------------------------------------------------|----------------|----------------------------------------------------------------------------------------------------|
| 🎢 Detekce říje    |                                                                              | 🏵 Zvířata určená ke kontrole                                                           | Systémov       | Možnosti                                                                                               |
|                   | <ul> <li>V inseminačním období</li> <li>V dobrovolné čekací lhůtě</li> </ul> | Žádné upozornění Zobrazit výstrahy (hod) ≻                                             | Ø              | <ul> <li>Číslo</li> <li>Plemenářské číslo</li> <li>Responder</li> <li>2,5,12</li> <li>30-35</li> </ul> |
| Upozornění        | <ul> <li>O Březí</li> <li>O Podezření</li> </ul>                             | <ul> <li>▶ Produkce stáda</li> <li>Denní trendy u krav s odchylkami chování</li> </ul> | út<br>19       |                                                                                                    |
|                   | Zobrazit výstrahy (hod) >                                                    |                                                                                        | Kalendář       |                                                                                                    |
| Urgentní výstra   | ha                                                                           |                                                                                        |                |                                                                                                    |
|                   |                                                                              | út st čt pá so ne po                                                                   |                |                                                                                                    |
| Časové pásmo: GMT |                                                                              |                                                                                        | 💄 Farma Machač | CRV :: technology by nedap :: verze                                                                    |

• Pro převěšení obojku z jednoho zvíře na druhé slouží "Základní data" a rozklikneme "Upravit".

| Základní data \land                             |                               |      |                | ✓ upravit         |
|-------------------------------------------------|-------------------------------|------|----------------|-------------------|
| Kalendář 🗸 🗸                                    |                               |      |                | 🖋 upravit         |
| Laktace<br>Reprodukční stav<br>Produkční status | 0<br>Neznámé<br>Mladý dobytek |      | Datum narození | 08-01-2016 (5.00) |
| <u>_</u>                                        |                               | 1838 |                |                   |
| 08-01                                           |                               |      |                | 19-0              |

- <u>Otevře se Vám okno s informacemi:</u>
  - ❖ Číslo → číslo obojku (neměníte)

  - ✤ Produkční skupina → kde je zvíře zařazeno pro lepší orientaci ve stáji
  - Skupina/stáj
  - ✤ Responder → číslo responderu (neměníte)

| 1                                  | ø                                                                                                    |
|------------------------------------|----------------------------------------------------------------------------------------------------|
| 177494942                          |                                                                                                    |
| 99. Default group                  | ~                                                                                                    |
| Propojit se skupinou (99. Default) | ~                                                                                                    |
| 984000004940641                    | ٩                                                                                                    |
|                                    | 1           177494942           99. Default group           Propojit se skupinou (99. Default)           984000004940641 |

Odstranit zvíře Potv

Při převěšení z jednoho zvířete na druhé změníte pouze "*Plemenářské číslo"* → jednoduchým vymazáním a napsáním ušního čísla zvířete nového, který bude mít daný responder a číslo obojku.

| Číslo             | 1                                  |   |
|-------------------|------------------------------------|---|
| Plemenářské číslo | 177494942                          |   |
| Produkční skupina | 99. Default group                  | ~ |
| Skupina/stáj      | Propojit se skupinou (99. Default) | ~ |
| Responder         | 984000004940641                    | Q |
|                   |                                    |   |

• Při změně ušního - plemenářského čísla je důležité změny vždy "Potvrdit". -

# Vymazání informací a doplnění nových:

Pro kompletnost převěšení z jednoho zvířete na druhé je nutné vymazat i "Kalendář" → kde máte informace k zvířeti týkající se datumu narození, inseminací, kontrolu březosti apod.

| Základní data<br>∨<br>Číslo<br>Produkční skupina<br>Skupina/stáj | 1<br>99. Default group<br>99. Default |      | Plemenářské číslo<br>Responder | 177494942<br>984000004940641 anl | 🖋 upravit |
|------------------------------------------------------------------|---------------------------------------|------|--------------------------------|----------------------------------|-----------|
| Kalendář<br>Laktace<br>Reprodukční stav<br>Produkční status      | 0<br>Neznámé<br>Mladý dobytek         |      | Datum narození                 | 08-01-2016 (5.00)                | Ø upravit |
| 08-01                                                            |                                       | 1838 |                                |                                  | 19-0      |

• Pro vymazání/zadání událostí do "Kalendáře" rozklikneme "Upravit".

| Udá<br>Ak | losti          |                  |          |         |      |                |
|-----------|----------------|------------------|----------|---------|------|----------------|
|           | Akce           | Datum            | Poznámka | Provedl | Otec | Výsledek       |
|           | Laktace 0      |                  |          |         |      |                |
|           | Datum narození | 08-01-2016 17:39 |          |         |      |                |
|           |                |                  |          |         |      | Přidat událost |

Pro rychlejší vymazání zadaných událostí jednoduše "zakliknete" dané události, které chcete smazat a přes tlačítko "Akce" → potvrdíte "Odstranit"

| Udá |                |                  |          |         |      |                |
|-----|----------------|------------------|----------|---------|------|----------------|
| C   | dstranit       | Datum            | Poznámka | ProvedI | Otec | Výsledek       |
| ~   | Datum narození | 08-01-2016 17:39 |          |         |      |                |
|     |                |                  |          |         |      | Přidat událost |

#### Zadání nových informací o zvířeti:

• Rozkliknutím "Přidat událost" se otevře okno pro přidávání událostí (říje, inseminace, datum narození...)

| Udá | losti          |                  |          |         |      |         |          |         |
|-----|----------------|------------------|----------|---------|------|---------|----------|---------|
| Akc | e •            |                  |          |         |      |         | ₿        |         |
|     | Akce           | Datum            | Poznámka | Provedl | Otec | Výslede | k        |         |
|     | Laktace 0      |                  |          |         |      |         |          |         |
|     | Datum narození | 08-01-2016 17:39 |          |         |      |         |          |         |
|     |                |                  |          |         |      |         | Přidat u | událost |

• Po výběru "Datum narození" se zobrazí stejně jako u inseminace možnost doplnit informace.

| Přidat        |                                          |          |                  |
|---------------|------------------------------------------|----------|------------------|
| Akce          | Připuštění 🗸                             |          |                  |
| Otec          | <b>Události</b><br>Říje<br>Připuštění    | Přidat   |                  |
| Datum         | Zasušení<br>Otelení<br>Kontrola březosti | Akee     | Datum narození   |
| Provedl       | Datum narození<br>Nechat otevřené        | Datum    | 19-01-2021 16:01 |
| Poznámka      | Uživatelské události<br>Memo             | Provedl  |                  |
|               |                                          | Poznámka |                  |
|               | Zavřít Potvrdit                          |          | Zavřit Potvrdit  |
|               |                                          |          |                  |
|               |                                          |          |                  |
|               | × ×                                      |          |                  |
| • Při každé z | změně je důležité změny vždy <b>"Pot</b> | vrdit".  |                  |